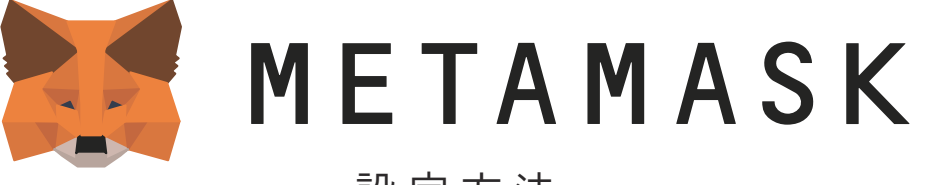

一設定方法一

BTEC を利用するにあたり、MetaMask(メタマスク)というウォレットを設定する必要があります。 PC、スマートフォンどちらでも利用が可能です。

メタマスクは完全ユーザー本人保管のウォレットです。

管理するためのリカバリーフレーズも、ユーザー本人しか通知されません。 このフレーズがあれば、誰でもウォレットや資産を操作できるため、 メモをとって隠すなど、厳重に保管し、絶対に他人に漏らさないでください。 もし紛失しても、Metamask 及び TEE-COIN 社は復元及び再発行ができません。 紛失した場合、資産を取り戻せませんのでご注意ください。 また、Metamask 及び TEE-COIN 社からリカバリーフレーズを聞くことはありません。 もし誰かにフレーズを聞かれた場合、詐欺の可能性が高いので注意してください。 下記の各種設定方法(PC・スマートフォン)をご覧いただき、設定してください。 PC での設定方法 MetaMask を PC のインターネット画面(ブラウザ)で利用開始する方法です。 ご注意 ご利用可能なブラウザは Google Chrome · Firefox のみとなりますのでご注意ください。 ※Internet Explorer · Safari など他のブラウザには対応しておりません。 Google Chrome Firefox Internet Explorer Safari Х Х PC に利用可能なブラウザがインストールされていない場合は、下記よりダウンロードしてください。 ※本マニュアルは Google Chrome での設定方法をご案内いたします。 **Google Chrome** https://www.google.co.jp/intl/ja/chrome/ **Firefox** https://www.mozilla.org/ja/firefox/new/ MetaMask のダウンロード Google Chrome で MetaMask のダウンロード画面 👝 chrome ウェブストア ۵ (https://chrome.google.com/webstore/detail/m ホーム > 拡張機能 > MetaN etamask/nkbihfbeogaeaoehlefnkodbefgpgknn? MetaMask hl=ja) を開く ★★★★★ 2,201 | 仕事効率化 | ≗ ユーザー数:9,000,000+人 関連アイテム 「「「「「」」 プライバシーへの取り組み レビュー サポート ① 右上の「Chrome に追加」をクリック。 METANASI ②「拡張機能を追加」をクリック。 4 0.0092 ETH ۲ . > ③「MetaMask にようこそ」という画面が表示され るので、「開始」をクリック。 Sent Difter 👗 chrome ウェブストア \$ ホーム > 拡張機能 MetaMask 確認しています... 「MetaMask」を追加しますか? MetaMask にようこそ 次の権限にアクセス可能: アクセスしたウェブサイト上にある 道知を表示 イーサリアムと分散型 Web に接続しています。 2 お会いできてう 3 . 0.0 . MetaMask のセットアップ ④~⑤ 右の「ウォレットを作成」をクリックして内 🐹 METAMASK 容を確認し、「同意します」をクリック。 MetaMask が初めての場合 4 + いいえ、既にシークレット リカパリー フレーズ を持っています ⑥ パスワードを設定する。 ※忘れないようにメモをとることをお勧めします。 「使用条件を同意しました」にチェックを入れて「作 成」をクリック。 🐹 METAMASK 💓 METAMASK MetaMask の品質向上へのご協力 〈戻る のお願い パスワードの作成 Metalona では、コージーによる影響部の単行力法についてよりよく開きする 事での基本はゲージックス こうないのでいいます。とついう 事での基本はゲージックス こうなうかのでいいます。とついう 物についます。ため、肥肉にする、、 Metalona が使行する外部 く いっても急速であくガックフトできるようにします く 見名化されたクリック イベントとページビューイベントを送信します 新しいパスワード (最低 8 文字) ..... バスワードの確認 × 実行しないは、キー、アドレス、トランザクション、残高、ハッシュなど 個人情報も収集しません 6 実行しないが完全な IP アドレスを収集す こくはありません
実行しないが営利目的でデータをからすることは決してありません。 ✓ 史用条件を読んで同意しました 同意しません このデータは集約されてい めに匿名とされます。当社 ウォレット保護の設定(重要) ⑦ ウォレットの保護の役割を果たす「リカバリーフ 🐹 METAMASK レーズ」についての動画と右側の解説を見て、「次へ」 リカバリー フレーズとは何で すか? ウォレットの保護 をクリック。 すか? あなたのリカバリー フレーズ は、ウォレットと資金への 「マスターキー」です。 始める前に、この短いビデオを見て、リカバリー フレ て確認してください。 、を安全に保つ方法につい リカバリーフレーズは、次のページで表示されます。 リカバリー フレーズはどのように保存すべきですか? ・ パスワード マネージャーに パスワード マネージャーに 保存する 銀行の金庫に保管する。 セーフティ ボックスに保管 【動画概要】 する。 書き留めて、複数の秘密の 場所に保存します。 「リカバリーフレーズ」はいわばマスターキーで、 リカバリーフレーズは共有す べきですか? これによりウォレットと資産を保全します。(※ 7 METAMASK へきですか? MetaMask を共有しても、リ カパリ フレーズは決して共有 しないでください。 アクセスできなくなった場合のウォレットと資産 誰かがあなたのリカバリー フ レーズを尋ねてきたら、おそ らくあなたを騙そうとしてい るのです。 の回復を含む) このフレーズは12の単語で設定されます。 ユーザー本人しか通知されないため、完全本人保 管です。 🐹 METAMASK このフレーズがあれば、誰でもウォレットや資産 〈戻る ヒント: 秘密のバックアップ このフレーズを IPassword のような パスワードマネージャーに保管しま を操作できるため、メモをとって隠すなど、厳重 に保管し、絶対に他人に漏らさないでください。 フレーズ このフレーズを紙に書いて安全な場 所に保管してください。さらなるセ キュリティが必要な場合は、複数の 紙に書いて、それぞれを2~3の異 なる場所に保管します。 秘密のバックアップ フレーズを使用すると、アカウン トのパックアップと復元が容易になります。 警告:バックアップ フレーズは絶対に公開しないでくだ さい。このフレーズを使用すると、誰でも Ether を永 久に利用することができた。。 もし紛失しても、MetaMask(及び TEE-COIN このフレーズを記憶します。 社)は復元及び再発行はできません。 この秘密のバックアップ フレーズを ダウンロードして、外部の暗号化さ れたハードウェア ドライプまたはス トレージ媒体に安全に保管します。 Aには、ここをクリッ 紛失すると、資産を取り戻せません。 8 MetaMask、TEE-COIN 社からフレーズを聞くこ とはありません。 🐹 METAMASK もし誰かにフレーズを聞かれた場合、詐欺の可能 〈戻る ヒント 性が高いので注意してください。

> ⑧ 左下のグレー部分をクリックして、秘密のバック アップフレーズ (=リカバリーフレーズ)を表示する。 ※必ず正しくメモをとり、厳重に保管する。

秘密のバックアップ

秘密のパックアップ フレーズを使用すると、アカウン トのパックアップと復元が容易になります。

警告:バックアップフレーズは絶対に公開しないでくだ さい。このフレーズを使用すると、誰でも Ether を永 久に利用することができます。

フレーズ

このフレーズを IPossword のような パスワードマネージャーに保護

このフレーズを紙に書いて安全な場 所に保管してください。さらなるセ キュリティが必要な場合は、複数の 紙に書いて、それぞれを2~3の異 なる場所に保管します。

このフレーズを記憶します。 この秘密のパックアップフレーズを ダウンロードして、外部の暗号化さ れたハードウェア ドライブまたは2 トレージ媒体に安全に保管します。

9

⑨ 秘密のバックアップフレーズ (=リカバリーフレー ズ)のメモをよく確認し、「次へ」をクリック。

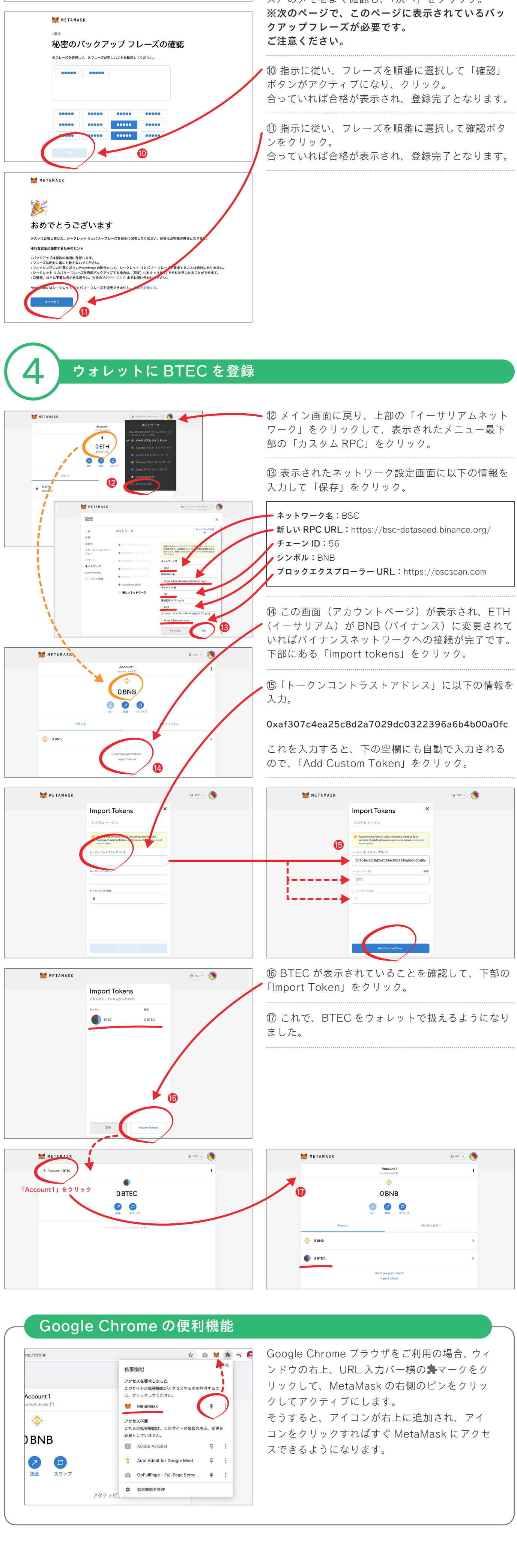

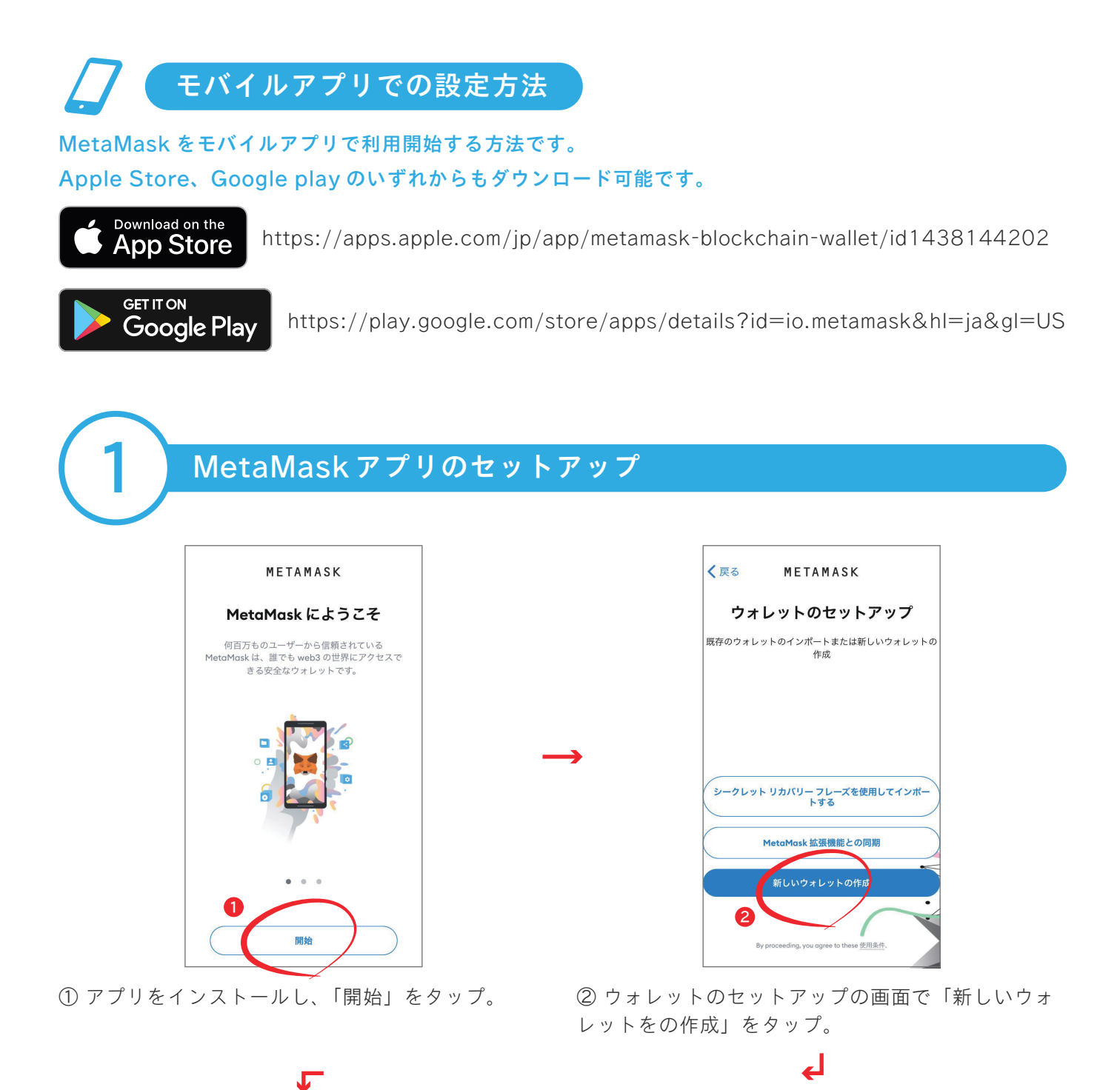

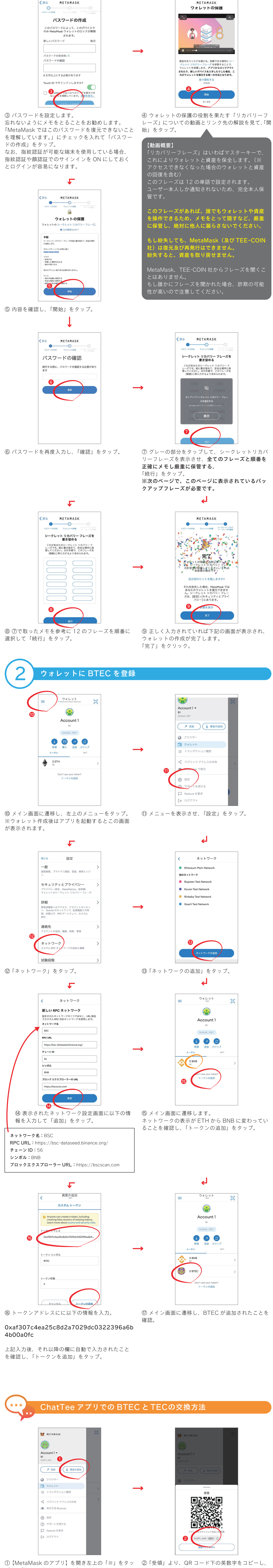

プし、「資金の追加」をタップ。

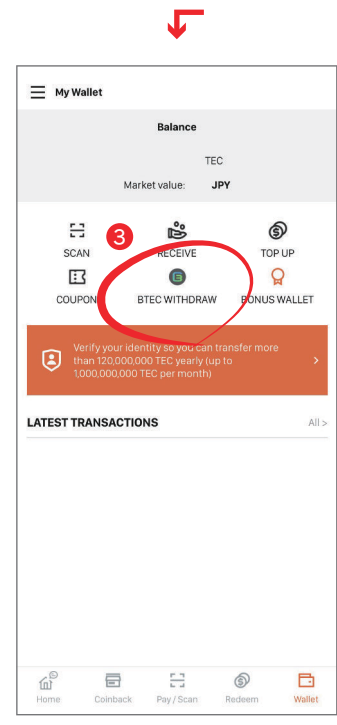

③【ChatTee アプリ】を開きます。 右下の「ウォレット」より、「BTEC WITHDRAW」 をタップ。

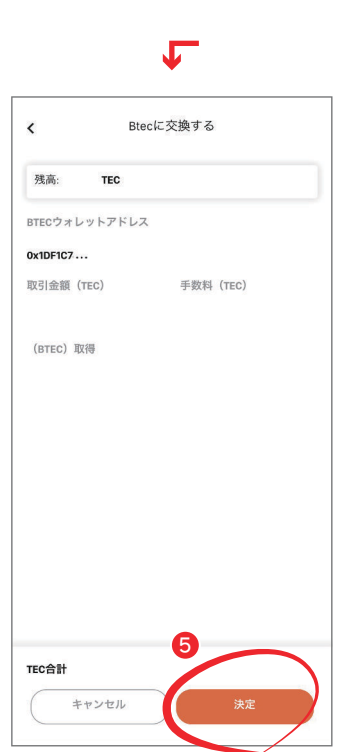

⑤ 先ほど入力した情報を確認し「決定」をタップ。

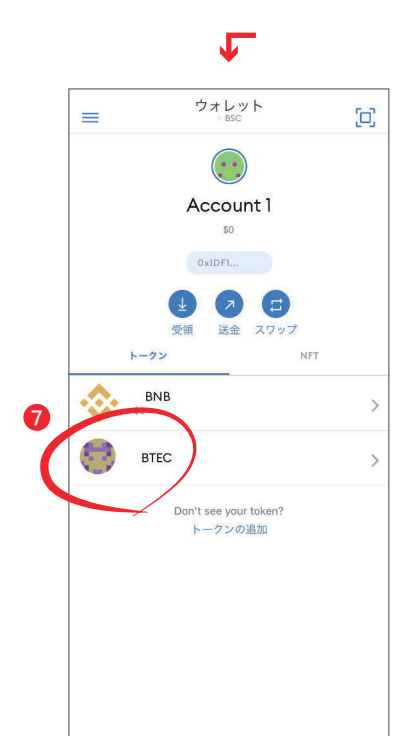

⑦【MetaMaskのアプリ】に戻り正しく送金がさて れいるか確認してください。

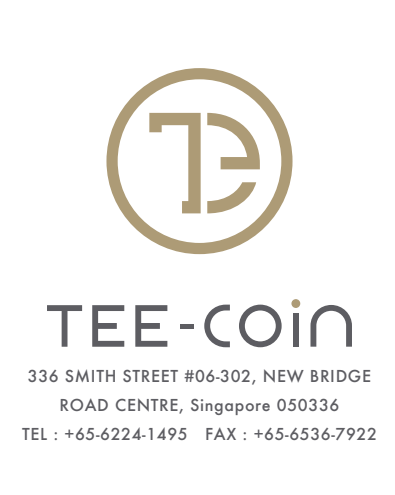

です。

メタマスクのアプリを閉じます。 ℯ┛

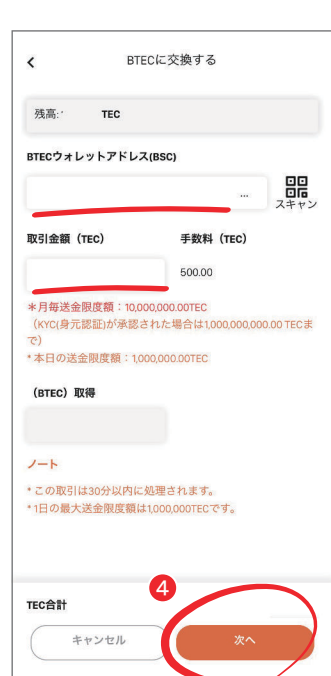

④「BTEC ウォレットアドレス (BSC)」に先ほどコ ピーしたウォレットアドレスをペーストします。 次に「取引金額(TEC)」に交換するコイン数を入力 し「次へ」をタップ。

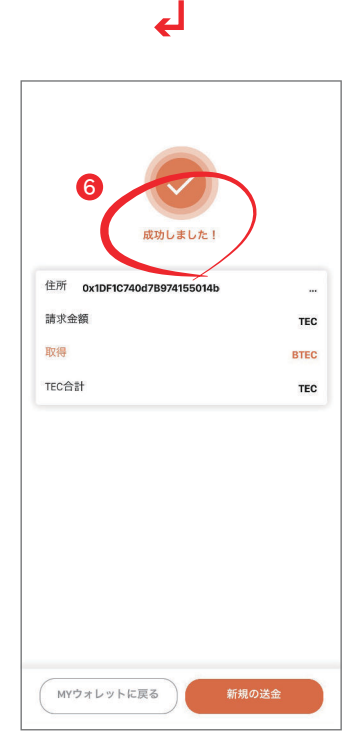

⑥「成功しました!」の画面が表示されたら送金成功

↲